# 配置IPSec(從VPN客戶端版本3.5 Solaris到VPN 3000集中器)

## 目錄

<u>簡介</u> <u>必要條件</u> <u>需求用元件</u> <u>慣例</u> <u>設路態</u> <u>調線到VPN集中器</u> <u>疑難</u> 相關資訊

## <u> 簡介</u>

本文檔說明如何配置用於Solaris 2.6的VPN客戶端3.5以連線到VPN 3000集中器。

## <u>必要條件</u>

### <u>需求</u>

嘗試此配置之前,請確保滿足以下先決條件。

- 此示例使用預共用金鑰進行組身份驗證。根據VPN集中器的內部資料庫檢查使用者名稱和密碼 (擴展身份驗證)。
- •必須正確安裝VPN客戶端。有關安裝的詳細資訊,請參閱安裝Solaris的VPN客戶端。
- VPN客戶端和VPN集中器的公共介面之間必須存在IP連線。必須正確設定子網掩碼和網關資訊。

### 採用元件

本文件中的資訊是以下列軟體和硬體版本為依據.

• Cisco VPN Client for Solaris 2.6 3.5版,3DES映像。(映像名稱:vpnclient-solaris5.6-3.5.Rel-k9.tar.Z)

• Cisco VPN集中器型別: 3005 Bootcode版本: Altiga Networks/VPN集中器版本2.2.int\_9 2000年1月19日05:36:41軟體版本: Cisco Systems, Inc./VPN 3000 Concentrator Series Version 3.1.Rel 2001年8月06日13:47:37

本文中的資訊是根據特定實驗室環境內的裝置所建立。文中使用到的所有裝置皆從已清除(預設))的組態來啟動。如果您在即時網路中工作,請確保在使用任何命令之前瞭解其潛在影響。

#### <u>慣例</u>

如需文件慣例的詳細資訊,請參閱思科技術提示慣例。

## <u>設定</u>

本節提供用於設定本文件中所述功能的資訊。

**注意:**要查詢有關本文檔中使用的命令的其他資訊,請使用<u>命令查詢工具(僅限註</u>冊客戶)。

#### 網路圖表

本文檔使用下圖所示的網路設定。

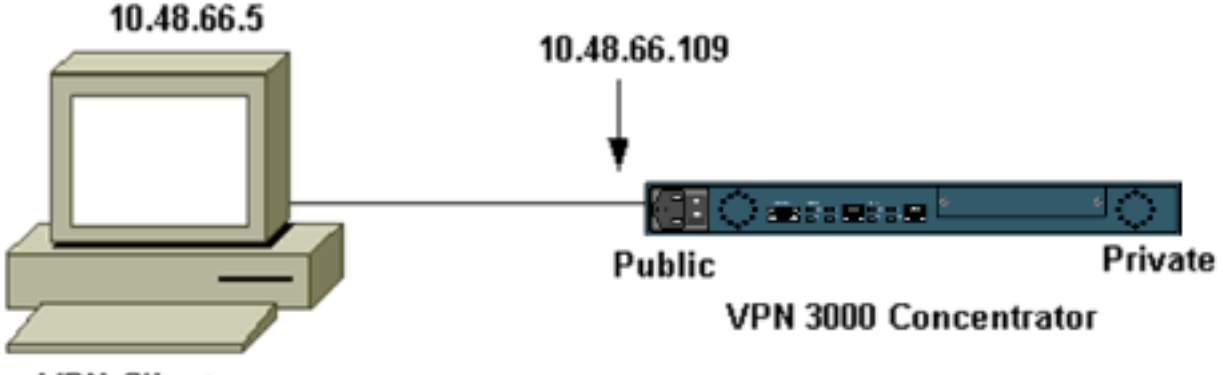

VPN Client

注意:要將VPN客戶端3.5連線到VPN集中器,需要在集中器上安裝3.0版或更高版本。

#### <u>組</u>態

#### <u>為連線建立使用者配置檔案</u>

使用者配置檔案儲存在/etc/CiscoSystemsVPNClient/Profiles目錄中。這些文本檔案具有.pcf副檔名 ,並包含建立與VPN集中器的連線所需的引數。您可以建立新檔案或編輯現有檔案。您應在配置檔 案目錄中查詢示例配置檔案sample.pcf。在此示例中,使用該檔案建立一個名為 toCORPORATE.pcf的新配置檔案。

[cholera]: ~ > cd /etc/CiscoSystemsVPNClient/Profiles/ [cholera]: /etc/CiscoSystemsVPNClient/Profiles > cp sample.pcf toCORPORATE.pcf

您可以使用喜愛的文本編輯器編輯此新檔案toCORPORATE.pcf。進行任何修改之前,檔案如下所 示。

#### **注意:**如果要使用網路地址轉換(NAT)的IPSec,則以下配置中的EnableNat條目必須表示「 EnableNat=1」而不是「EnableNat=0」。

[main] Description=sample user profile Host=10.7.44.1 AuthType=1 GroupName=monkeys EnableISPConnect=0 ISPConnectType=0 ISPConnect= ISPCommand= Username=chimchim SaveUserPassword=0 EnableBackup=0 BackupServer= EnableNat=0 CertStore=0 CertName= CertPath= CertSubjectName= DHGroup=2 ForceKeepAlives=0 有關使用者配置檔案關鍵字的說明,請參閱<u>使用者配置檔案</u>。

要成功配置您的配置檔案,至少需要瞭解以下資訊的等效值。

- VPN集中器的主機名或公共IP地址(10.48.66.109)
- 組名稱(RemoteClient)
- 組密碼(cisco)
- 使用者名稱(joe)

使用您的資訊編輯檔案,使其類似於以下內容。

[main] Description=Connection to the corporate Host=10.48.66.109 AuthType=1 GroupName=RemoteClient GroupPwd=cisco EnableISPConnect=0 ISPConnectType=0 ISPConnect= ISPCommand= Username=joe SaveUserPassword=0 EnableBackup=0 BackupServer= EnableNat=0 CertStore=0 CertName= CertPath= CertSubjectName= DHGroup=2 ForceKeepAlives=0

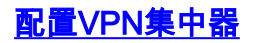

使用以下步驟配置VPN集中器。

**注意:**由於空間限制,螢幕截圖僅顯示部分或相關區域。

 分配地址池。要分配可用的IP地址範圍,請將瀏覽器指向VPN集中器的內部介面,然後選擇 Configuration > System > Address Management > Pools。按一下「Add」。指定與內部網路 上的任何其他裝置不衝突的IP地址範圍。

| VPN 3                           | 000                                                                     |                |
|---------------------------------|-------------------------------------------------------------------------|----------------|
| Conce                           | ntrator Series Manager                                                  |                |
|                                 |                                                                         |                |
| - Configuration                 |                                                                         |                |
|                                 | Configuration   System   Address Management   Pools                     |                |
| - C-System                      |                                                                         |                |
| - III Servers                   |                                                                         |                |
| Address Management              | This section lets you configure IP Address Pools.                       |                |
| Assignment                      |                                                                         |                |
| COOIS<br>CE Turneline Orstagele | Click the Add button to add a nool entry, or select a nool and click Ma | dify or Delete |
| GUP Box tipo                    | case are rade outon to add a poor chary, or receive a poor and case are | my or belete.  |
| - El-Management Protocols       | ID D. J. F. to                                                          | · · · · · ·    |
| - (DEvents                      | IP Pool Entry                                                           | Actions        |
| General                         | 10 20 20 20 - 10 20 20 20 0                                             |                |
|                                 |                                                                         |                |
| Load Balancing                  |                                                                         | Add            |
| - Duser Management              |                                                                         | Aud            |
| Policy Management               |                                                                         | Modify         |
| • Administration                |                                                                         |                |
| Monitoring                      |                                                                         | Delete         |
|                                 |                                                                         |                |
|                                 |                                                                         |                |
|                                 |                                                                         |                |
|                                 |                                                                         |                |
|                                 |                                                                         |                |

2. 要指示VPN集中器使用池,請選擇Configuration > System > Address Management > Assignment, 選中Use Address Pools框, 然後按一下Apply。

| VPN 3                                                                                                    | 000                                                                     |                            |  |
|----------------------------------------------------------------------------------------------------|-------------------------------------------------------------------------|----------------------------|--|
| New Concer                                                                                                    | ntrator Series Manager                                                  |                            |  |
| an an an Anna an Anna an Anna an Anna an Anna an Anna an Anna an Anna an Anna an Anna an Anna an Anna an Anna a<br>Anna an Anna an Anna an Anna an Anna an Anna an Anna an Anna an Anna an Anna an Anna an Anna an Anna an Anna an |                                                                         |                            |  |
|                                                                                                    |                                                                         |                            |  |
| <u>Interfaces</u>                                                                                                    | Configuration   System   Address Manage                                 | ment   Assignment          |  |
| <u>System</u>                                                                                                    |                                                                         |                            |  |
| - Dervers                                                                                                    | This section presents Address Assignment options. Each of the following |                            |  |
| - E-Address Management                                                                                                    |                                                                         |                            |  |
| Pools                                                                                                    |                                                                         | Check to use the IP addre  |  |
|                                                                                                    | Use Client Address 🔽                                                    | user/group configuration.  |  |
| - EHP Routing                                                                                                    | Use Address from Authentication _                                       | and a second               |  |
| Management Protocols                                                                                                    | Server                                                                  | Check to use an IP addres  |  |
|                                                                                                    |                                                                         |                            |  |
| Cient Undate                                                                                                    |                                                                         | Check to use DHCP to ot    |  |
| and Balancing                                                                                                    | Has Address Bools II                                                    | Check to use internal addr |  |
|                                                                                                    | Use Address roots                                                       | client.                    |  |
| Policy Management                                                                                                    |                                                                         |                            |  |
| - Administration                                                                                                    | Apply Cancel                                                            |                            |  |
| Monitoring                                                                                                    |                                                                         |                            |  |

3. 新增組和密碼。選擇Configuration > User Management > Groups,然後按一下Add Group。 輸入正確的資訊,然後按一下Add提交資訊。此示例使用名為「RemoteClient」且口令為「

#### cisco」的組。 Configuration Configurat -Interfaces - System This section lets you add a group. Check the Inherit? box to set a field that you want to default to the ba Inherit? box and enter a new value to override base group values. User Management -Base Group Identity General IPSec Client FW PPTP/L2TP -Groups **Users Identity Parameters** - Policy Management Description Attribute Value ⊕Administration - Monitoring Group Name RemoteClient Enter a unique name for the group. \*\*\*\*\* Password Enter the password for the group. Verify \*\*\*\*4 Verify the group's password. External groups are configured on an external authentication server Type Internal 🖂 are configured on the VPN 3000 Concentrator Series's Internal Data Cancel Add

#### 4. 在組的IPSec頁籤上,驗證身份驗證設定為Internal。

|                       | Configuration   User Management   Groups   Modify RemoteClient                   |                             |          |  |
|-----------------------|----------------------------------------------------------------------------------|-----------------------------|----------|--|
| - E System            |                                                                                  |                             |          |  |
|                       | Check the Inherit? how to set a field that you want to default to the base group |                             |          |  |
| Base Group            | check the innerity box to set a nerd that you want to default to the base grou   |                             |          |  |
| Groups                | value to override base group values.                                             |                             |          |  |
| Users                 |                                                                                  |                             |          |  |
| EPolicy Management    | Identity General I                                                               | PSec Client FW PPTP/L2TP    |          |  |
| <u>Administration</u> | IPSec Parameters                                                                 |                             |          |  |
| - Monitoring          |                                                                                  | 11 Sec 1 mm                 | licect 5 |  |
|                       | Attribute                                                                        | Value                       | Inherit? |  |
|                       | IPSec SA                                                                         | ESP-3DES-MD5                | R        |  |
|                       | TTOD D. TI                                                                       |                             |          |  |
|                       | IKE Peer Identity                                                                | If supported by certificate |          |  |
|                       | Validation                                                                       |                             | 1.2      |  |
|                       | IKE Koonaliyos                                                                   | E C                         |          |  |
|                       | IKE Keepanves                                                                    |                             |          |  |
|                       | Reauthentication                                                                 |                             |          |  |
|                       | an Pakar                                                                         |                             |          |  |
|                       | on Rekey                                                                         |                             |          |  |
|                       | Tunnel Type                                                                      | Remote Access 💌             | <b>N</b> |  |
|                       |                                                                                  |                             |          |  |
|                       | Remote Access Parameter                                                          |                             |          |  |
|                       | Group Lock                                                                       |                             | ঘ        |  |
|                       | Authentication                                                                   | Internal                    |          |  |
|                       | Autenutation                                                                     | Internal                    | 12 M     |  |

5. 在組的General頁籤上,驗證是否已選擇IPSec作為隧道協定。

| - Configuration                         | General Paramet                    |                                                  |          |                       |
|-----------------------------------------|------------------------------------|--------------------------------------------------|----------|-----------------------|
|                                         | Attribute                          | Value                                            | Inherit? |                       |
|                                         | Access Hours                       | -No Restrictions- 💌                              | •        | Select the            |
| Base Group<br>Groups                    | Simultaneous Logins                | 3                                                | 2        | Enter the r           |
|                                         | Minimum Password Length            | 8                                                | V        | Enter the r           |
| <u>Administration</u> <u>Monitoring</u> | Allow Alphabetic-Only<br>Passwords | <b>N</b>                                         | V        | Enter whe<br>be added |
|                                         | Idle Timeout                       | 30                                               | V        | (minutes) ]           |
|                                         | Maximum Connect Time               | 0                                                | V        | (minutes) l           |
|                                         | Filter                             | -None- 💌                                         | V        | Enter the f           |
|                                         | Primary DNS                        |                                                  | 2        | Enter the I           |
|                                         | Secondary DNS                      |                                                  | <b>v</b> | Enter the I           |
|                                         | Primary WINS                       | [                                                | 1        | Enter the I           |
|                                         | Secondary WINS                     |                                                  | •        | Enter the I           |
|                                         | Tunneling Protocols                | □ PPTP<br>□ L2TP<br>☑ IPSec<br>□ L2TP over IPSec |          | Select the            |
|                                         |                                    |                                                  |          | Check to r            |

6. 要將使用者新增到VPN集中器,請選擇**Configuration > User Management > Users**,然後按一 下Add。

| Configuration<br>Unterfaces<br>DSystem<br>User Management<br>Dase Groups<br>Users<br>DPolicy Management<br>Company<br>Users<br>DPolicy Management<br>Company<br>Company | Configuration   User Management   Users<br>This section lets you configure users.<br>Click the Add button to add a user, or select a user and click Modify or Delete. |  |  |  |
|----------------------------------------------------------------------------------------------------|----------------------------------------------------------------------------------------------------|--|--|--|
|                                                                                                    | Current Users Actions           Bredford-3002           itmcs-800           Add           Modify           Delete                                                     |  |  |  |

7. 輸入組的正確資訊,然後按一下Apply提交資訊。

| Configuration                                   | Configuration                   | User Management   Us        | sers   Modify joe                                           |
|-------------------------------------------------|---------------------------------|-----------------------------|-------------------------------------------------------------|
|                                                 | Check the Inhe<br>group values. | rit? box to set a field tha | at you want to default to the group value. Uncheck the Inhe |
| PPTP.                                           |                                 |                             | Identity Parameters                                         |
| L2TP                                            | Attribute                       | Value                       | Description                                                 |
| Management                                      | User Name                       | ljoe                        | Enter a unique user name.                                   |
| Protocols     DEvents     Devents               | Password                        |                             | Enter the user's password. The password must satisfy the    |
| Load Balancing                                  | Verify                          | [*******                    | Verify the user's password.                                 |
| Base Group<br>Groups                            | Group                           | RemoteClient 🗆              | Enter the group to which this user belongs.                 |
| BPOICY Management                               | IP Address                      | Ĩ.                          | Enter the IP address assigned to this user.                 |
| Administration     Monitoring     Routing Table | Subnet Mask                     |                             | Enter the subnet mask assigned to this user.                |
|                                                 | Apply                           | Cancel                      |                                                             |

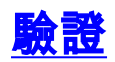

#### 連線到VPN集中器

現在配置了VPN客戶端和集中器,新的配置檔案應能連線到VPN集中器。

91 [cholera]: /etc/CiscoSystemsVPNClient > **vpnclient connect toCORPORATE** Cisco Systems VPN Client Version 3.5 (Rel) Copyright (C) 1998-2001 Cisco Systems, Inc. All Rights Reserved. Client Type(s): Solaris Running on: SunOS 5.6 Generic\_105181-11 sun4u

Initializing the IPSec link. Contacting the security gateway at 10.48.66.109 Authenticating user. User Authentication for toCORPORATE...

Enter Username and Password.

Username [Joe]: Password []: Contacting the security gateway at 10.48.66.109 Your link is secure. IPSec tunnel information. Client address: 10.20.20.20 Server address: 10.48.66.109 Encryption: 168-bit 3-DES Authentication: HMAC-MD5 IP Compression: None NAT passthrough is inactive. Local LAN Access is disabled. Suspended

[cholera]: /etc/CiscoSystemsVPNClient > bg
[1] vpnclient connect toCORPORATE &
(The process is made to run as background process)

[cholera]: /etc/CiscoSystemsVPNClient > vpnclient disconnect

Cisco Systems VPN Client Version 3.5 (Rel) Copyright (C) 1998-2001 Cisco Systems, Inc. All Rights Reserved. Client Type(s): Solaris Running on: SunOS 5.6 Generic\_105181-11 sun4u

Your IPSec link has been disconnected. Disconnecting the IPSEC link. [cholera]: /etc/CiscoSystemsVPNClient > [1] Exit -56 vpnclient connect toCORPORATE

[cholera]: /etc/CiscoSystemsVPNClient >

## <u>疑難排解</u>

#### 本節提供的資訊可用於對組態進行疑難排解。

#### <u>調試</u>

要啟用調試,請使用ipseclog命令。示例如下。

[cholera]: /etc/CiscoSystemsVPNClient > **ipseclog** /tmp/clientlog

#### 連線到集中器時在客戶端上調試

[cholera]: /etc/CiscoSystemsVPNClient > cat /tmp/clientlog

1 17:08:49.821 01/25/2002 Sev=Info/4 CLI/0x43900002
Started vpnclient:
Cisco Systems VPN Client Version 3.5 (Rel)
Copyright (C) 1998-2001 Cisco Systems, Inc. All Rights Reserved.
Client Type(s): Solaris
Running on: SunOS 5.6 Generic\_105181-11 sun4u

2 17:08:49.855 01/25/2002 Sev=Info/4 CVPND/0x4340000F
Started cvpnd:
Cisco Systems VPN Client Version 3.5 (Rel)
Copyright (C) 1998-2001 Cisco Systems, Inc. All Rights Reserved.
Client Type(s): Solaris
Running on: SunOS 5.6 Generic\_105181-11 sun4u

3 17:08:49.857 01/25/2002 Sev=Info/4 IPSEC/0x43700013 Delete internal key with SPI=0xb0f0d0c0

4 17:08:49.857 01/25/2002 Sev=Info/4 IPSEC/0x4370000C Key deleted by SPI 0xb0f0d0c0

5 17:08:49.858 01/25/2002 Sev=Info/4 IPSEC/0x43700013 Delete internal key with SPI=0x637377d3 6 17:08:49.858 01/25/2002 Sev=Info/4 IPSEC/0x4370000C Key deleted by SPI 0x637377d3

7 17:08:49.859 01/25/2002 Sev=Info/4 IPSEC/0x43700013 Delete internal key with SPI=0x9d4d2b9d

8 17:08:49.859 01/25/2002 Sev=Info/4 IPSEC/0x4370000C Key deleted by SPI 0x9d4d2b9d

9 17:08:49.859 01/25/2002 Sev=Info/4 IPSEC/0x43700013 Delete internal key with SPI=0x5facd5bf

10 17:08:49.860 01/25/2002 Sev=Info/4 IPSEC/0x4370000C Key deleted by SPI 0x5facd5bf

11 17:08:49.860 01/25/2002 Sev=Info/4 IPSEC/0x43700009 IPSec driver already started

12 17:08:49.861 01/25/2002 Sev=Info/4 IPSEC/0x43700014 Deleted all keys

13 17:08:49.861 01/25/2002 Sev=Info/4 IPSEC/0x43700014 Deleted all keys

14 17:08:49.862 01/25/2002 Sev=Info/4 IPSEC/0x43700009 IPSec driver already started

15 17:08:49.863 01/25/2002 Sev=Info/4 IPSEC/0x43700009 IPSec driver already started

16 17:08:49.863 01/25/2002 Sev=Info/4 IPSEC/0x43700014 Deleted all keys

17 17:08:50.873 01/25/2002 Sev=Info/4 CM/0x43100002 Begin connection process

 18
 17:08:50.883
 01/25/2002
 Sev=Info/4
 CM/0x43100004

 Establish secure connection using Ethernet

19 17:08:50.883 01/25/2002 Sev=Info/4 CM/0x43100026 Attempt connection with server "10.48.66.109"

20 17:08:50.883 01/25/2002 Sev=Info/6 IKE/0x4300003B Attempting to establish a connection with 10.48.66.109.

21 17:08:51.099 01/25/2002 Sev=Info/4 IKE/0x43000013 SENDING >>> ISAKMP OAK AG (SA, KE, NON, ID, VID, VID, VID) to 10.48.66.109

22 17:08:51.099 01/25/2002 Sev=Info/4 IPSEC/0x43700009 IPSec driver already started

23 17:08:51.100 01/25/2002 Sev=Info/4 IPSEC/0x43700014 Deleted all keys

24 17:08:51.400 01/25/2002 Sev=Info/5 IKE/0x4300002F Received ISAKMP packet: peer = 10.48.66.109

25 17:08:51.400 01/25/2002 Sev=Info/4 IKE/0x43000014 RECEIVING <<< ISAKMP OAK AG (SA, KE, NON, ID, HASH, VID, VID, VID, VID) from 10.48.66.109

26 17:08:51.400 01/25/2002 Sev=Info/5 IKE/0x43000059 Vendor ID payload = 12F5F28C457168A9702D9FE274CC0100 27 17:08:51.400 01/25/2002 Sev=Info/5 IKE/0x43000001 Peer is a Cisco-Unity compliant peer

28 17:08:51.400 01/25/2002 Sev=Info/5 IKE/0x43000059 Vendor ID payload = 09002689DFD6B712

29 17:08:51.400 01/25/2002 Sev=Info/5 IKE/0x43000059 Vendor ID payload = AFCAD71368A1F1C96B8696FC77570100

30 17:08:51.400 01/25/2002 Sev=Info/5 IKE/0x43000001 Peer supports DPD

31 17:08:51.400 01/25/2002 Sev=Info/5 IKE/0x43000059 Vendor ID payload = 1F07F70EAA6514D3B0FA96542A500301

32 17:08:51.505 01/25/2002 Sev=Info/4 IKE/0x43000013 SENDING >>> ISAKMP OAK AG \*(HASH, NOTIFY:STATUS\_INITIAL\_CONTACT) to 10.48.66.109

33 17:08:51.510 01/25/2002 Sev=Info/5 IKE/0x4300002F Received ISAKMP packet: peer = 10.48.66.109

 34
 17:08:51.511
 01/25/2002
 Sev=Info/4
 IKE/0x43000014

 RECEIVING <<<</td>
 ISAKMP
 OAK
 TRANS
 \*(HASH, ATTR)
 from
 10.48.66.109

35 17:08:51.511 01/25/2002 Sev=Info/4 CM/0x43100015 Launch xAuth application

36 17:08:56.333 01/25/2002 Sev=Info/4 CM/0x43100017 xAuth application returned

37 17:08:56.334 01/25/2002 Sev=Info/4 IKE/0x43000013 SENDING >>> ISAKMP OAK TRANS \*(HASH, ATTR) to 10.48.66.109

38 17:08:56.636 01/25/2002 Sev=Info/5 IKE/0x4300002F Received ISAKMP packet: peer = 10.48.66.109

39 17:08:56.637 01/25/2002 Sev=Info/4 IKE/0x43000014 RECEIVING <<< ISAKMP OAK TRANS \*(HASH, ATTR) from 10.48.66.109

40 17:08:56.637 01/25/2002 Sev=Info/4 CM/0x4310000E Established Phase 1 SA. 1 Phase 1 SA in the system

41 17:08:56.639 01/25/2002 Sev=Info/4 IKE/0x43000013 SENDING >>> ISAKMP OAK TRANS \*(HASH, ATTR) to 10.48.66.109

42 17:08:56.639 01/25/2002 Sev=Info/4 IKE/0x43000013 SENDING >>> ISAKMP OAK TRANS \*(HASH, ATTR) to 10.48.66.109

43 17:08:56.645 01/25/2002 Sev=Info/5 IKE/0x4300002F Received ISAKMP packet: peer = 10.48.66.109

44 17:08:56.646 01/25/2002 Sev=Info/4 IKE/0x43000014 RECEIVING <<< ISAKMP OAK TRANS \*(HASH, ATTR) from 10.48.66.109

45 17:08:56.646 01/25/2002 Sev=Info/5 IKE/0x43000010
MODE\_CFG\_REPLY: Attribute = INTERNAL\_IPV4\_ADDRESS: ,
value = 10.20.20.20

46 17:08:56.646 01/25/2002 Sev=Info/5 IKE/0x430000D
MODE\_CFG\_REPLY: Attribute = MODECFG\_UNITY\_SAVEPWD: ,
value = 0x00000000

47 17:08:56.646 01/25/2002 Sev=Info/5 IKE/0x4300000D MODE\_CFG\_REPLY: Attribute = MODECFG\_UNITY\_PFS: , value = 0x00000000

48 17:08:56.646 01/25/2002 Sev=Info/5 IKE/0x4300000E MODE\_CFG\_REPLY: Attribute = APPLICATION\_VERSION, value = Cisco Systems, Inc./VPN 3000 Concentrator Series Version 3.1.Rel built by vmurphy on Aug 06 2001 13:47:37

49 17:08:56.648 01/25/2002 Sev=Info/4 CM/0x43100019 Mode Config data received

50 17:08:56.651 01/25/2002 Sev=Info/5 IKE/0x43000055 Received a key request from Driver for IP address 10.48.66.109, GW IP = 10.48.66.109

51 17:08:56.652 01/25/2002 Sev=Info/4 IKE/0x43000013 SENDING >>> ISAKMP OAK QM \*(HASH, SA, NON, ID, ID) to 10.48.66.109

52 17:08:56.653 01/25/2002 Sev=Info/5 IKE/0x43000055 Received a key request from Driver for IP address 10.10.10.255, GW IP = 10.48.66.109

53 17:08:56.653 01/25/2002 Sev=Info/4 IKE/0x43000013 SENDING >>> ISAKMP OAK QM \*(HASH, SA, NON, ID, ID) to 10.48.66.109

54 17:08:56.663 01/25/2002 Sev=Info/5 IKE/0x4300002F Received ISAKMP packet: peer = 10.48.66.109

55 17:08:56.663 01/25/2002 Sev=Info/4 IKE/0x43000014 RECEIVING <<< ISAKMP OAK INFO \*(HASH, NOTIFY:STATUS\_RESP\_LIFETIME) from 10.48.66.109

56 17:08:56.663 01/25/2002 Sev=Info/5 IKE/0x43000044 RESPONDER-LIFETIME notify has value of 86400 seconds

57 17:08:56.663 01/25/2002 Sev=Info/5 IKE/0x43000046 This SA has already been alive for 6 seconds, setting expiry to 86394 seconds from now

58 17:08:56.666 01/25/2002 Sev=Info/5 IKE/0x4300002F Received ISAKMP packet: peer = 10.48.66.109

59 17:08:56.666 01/25/2002 Sev=Info/4 IKE/0x43000014
RECEIVING <<< ISAKMP OAK QM \*(HASH, SA, NON, ID, ID,
NOTIFY:STATUS\_RESP\_LIFETIME) from 10.48.66.109</pre>

60 17:08:56.667 01/25/2002 Sev=Info/5 IKE/0x43000044 RESPONDER-LIFETIME notify has value of 28800 seconds

61 17:08:56.667 01/25/2002 Sev=Info/4 IKE/0x43000013 SENDING >>> ISAKMP OAK QM \*(HASH) to 10.48.66.109

62 17:08:56.667 01/25/2002 Sev=Info/5 IKE/0x43000058 Loading IPsec SA (Message ID = 0x4CEF4B32 OUTBOUND SPI = 0x5EAD41F5 INBOUND SPI = 0xE66C759A)

63 17:08:56.668 01/25/2002 Sev=Info/5 IKE/0x43000025 Loaded OUTBOUND ESP SPI: 0x5EAD41F5

64 17:08:56.669 01/25/2002 Sev=Info/5 IKE/0x43000026 Loaded INBOUND ESP SPI: 0xE66C759A

65 17:08:56.669 01/25/2002 Sev=Info/4 CM/0x4310001A

66 17:08:56.674 01/25/2002 Sev=Info/5 IKE/0x4300002F Received ISAKMP packet: peer = 10.48.66.109

67 17:08:56.675 01/25/2002 Sev=Info/4 IKE/0x43000014 RECEIVING <<< ISAKMP OAK QM \*(HASH, SA, NON, ID, ID, NOTIFY:STATUS\_RESP\_LIFETIME) from 10.48.66.109

68 17:08:56.675 01/25/2002 Sev=Info/5 IKE/0x43000044 RESPONDER-LIFETIME notify has value of 28800 seconds

69 17:08:56.675 01/25/2002 Sev=Info/4 IKE/0x43000013 SENDING >>> ISAKMP OAK QM \*(HASH) to 10.48.66.109

70 17:08:56.675 01/25/2002 Sev=Info/5 IKE/0x43000058 Loading IPsec SA (Message ID = 0x88E9321A OUTBOUND SPI = 0x333B4239 INBOUND SPI = 0x6B040746)

71 17:08:56.677 01/25/2002 Sev=Info/5 IKE/0x43000025 Loaded OUTBOUND ESP SPI: 0x333B4239

72 17:08:56.677 01/25/2002 Sev=Info/5 IKE/0x43000026 Loaded INBOUND ESP SPI: 0x6B040746

73 17:08:56.678 01/25/2002 Sev=Info/4 CM/0x43100022 Additional Phase 2 SA established.

74 17:08:57.752 01/25/2002 Sev=Info/4 IPSEC/0x43700014 Deleted all keys

75 17:08:57.752 01/25/2002 Sev=Info/4 IPSEC/0x43700010 Created a new key structure

76 17:08:57.752 01/25/2002 Sev=Info/4 IPSEC/0x4370000F Added key with SPI=0x5ead41f5 into key list

77 17:08:57.753 01/25/2002 Sev=Info/4 IPSEC/0x43700010 Created a new key structure

78 17:08:57.753 01/25/2002 Sev=Info/4 IPSEC/0x4370000F Added key with SPI=0xe66c759a into key list

79 17:08:57.754 01/25/2002 Sev=Info/4 IPSEC/0x43700010 Created a new key structure

80 17:08:57.754 01/25/2002 Sev=Info/4 IPSEC/0x4370000F Added key with SPI=0x333b4239 into key list

81 17:08:57.754 01/25/2002 Sev=Info/4 IPSEC/0x43700010 Created a new key structure

82 17:08:57.755 01/25/2002 Sev=Info/4 IPSEC/0x4370000F Added key with SPI=0x6b040746 into key list

83 17:09:13.752 01/25/2002 Sev=Info/6 IKE/0x4300003D Sending DPD request to 10.48.66.109, seq# = 2948297981

84 17:09:13.752 01/25/2002 Sev=Info/4 IKE/0x43000013 SENDING >>> ISAKMP OAK INFO \*(HASH, NOTIFY:DPD\_REQUEST) to 10.48.66.109

85 17:09:13.758 01/25/2002 Sev=Info/5 IKE/0x4300002F Received ISAKMP packet: peer = 10.48.66.109 86 17:09:13.758 01/25/2002 Sev=Info/4 IKE/0x43000014 RECEIVING <<< ISAKMP OAK INFO \*(HASH, NOTIFY:DPD\_ACK) from 10.48.66.109

87 17:09:13.759 01/25/2002 Sev=Info/5 IKE/0x4300003F Received DPD ACK from 10.48.66.109, seq# received = 2948297981, seq# expected = 2948297981

debug on the client when disconnecting
88 17:09:16.366 01/25/2002 Sev=Info/4 CLI/0x43900002
Started vpnclient:
Cisco Systems VPN Client Version 3.5 (Rel)
Copyright (C) 1998-2001 Cisco Systems, Inc. All Rights Reserved.
Client Type(s): Solaris
Running on: SunOS 5.6 Generic\_105181-11 sun4u

89 17:09:16.367 01/25/2002 Sev=Info/4 CM/0x4310000A Secure connections terminated

90 17:09:16.367 01/25/2002 Sev=Info/5 IKE/0x43000018 Deleting IPsec SA: (OUTBOUND SPI = 333B4239 INBOUND SPI = 6B040746)

91 17:09:16.368 01/25/2002 Sev=Info/4 IKE/0x43000013 SENDING >>> ISAKMP OAK INFO \*(HASH, DEL) to 10.48.66.109

92 17:09:16.369 01/25/2002 Sev=Info/5 IKE/0x43000018 Deleting IPsec SA: (OUTBOUND SPI = 5EAD41F5 INBOUND SPI = E66C759A)

93 17:09:16.369 01/25/2002 Sev=Info/4 IKE/0x43000013 SENDING >>> ISAKMP OAK INFO \*(HASH, DEL) to 10.48.66.109

94 17:09:16.370 01/25/2002 Sev=Info/4 IKE/0x43000013 SENDING >>> ISAKMP OAK INFO \*(HASH, DEL) to 10.48.66.109

95 17:09:16.371 01/25/2002 Sev=Info/4 CM/0x43100013
Phase 1 SA deleted cause by DEL\_REASON\_RESET\_SADB.
0 Phase 1 SA currently in the system

96 17:09:16.371 01/25/2002 Sev=Info/5 CM/0x43100029 Initializing CVPNDrv

97 17:09:16.371 01/25/2002 Sev=Info/6 CM/0x43100035 Tunnel to headend device 10.48.66.109 disconnected: duration: 0 days 0:0:20

98 17:09:16.375 01/25/2002 Sev=Info/5 CM/0x43100029 Initializing CVPNDrv

99 17:09:16.377 01/25/2002 Sev=Info/5 IKE/0x4300002F Received ISAKMP packet: peer = 10.48.66.109

100 17:09:16.377 01/25/2002 Sev=Warning/2 IKE/0x83000061 Attempted incoming connection from 10.48.66.109. Inbound connections are not allowed.

101 17:09:17.372 01/25/2002 Sev=Info/4 IPSEC/0x43700013 Delete internal key with SPI=0x6b040746

102 17:09:17.372 01/25/2002 Sev=Info/4 IPSEC/0x43700013 Delete internal key with SPI=0x333b4239

| 103<br>Delete  | 17:09:17.373<br>internal key w              | 01/25/2002<br>with SPI=0xe6 | Sev=Info/4<br>56c759a | IPSEC/0x43700013 |
|----------------|---------------------------------------------|-----------------------------|-----------------------|------------------|
| 104<br>Delete  | 17:09:17.373<br>internal key w              | 01/25/2002<br>with SPI=0x56 | Sev=Info/4<br>ead41f5 | IPSEC/0x43700013 |
| 105<br>Deleted | 17:09:17.373<br>d all keys                  | 01/25/2002                  | Sev=Info/4            | IPSEC/0x43700014 |
| 106<br>IPSec c | 17:09:17.374<br>driver already              | 01/25/2002<br>started       | Sev=Info/4            | IPSEC/0x43700009 |
| 107<br>Deletec | 17:09:17.374<br>all keys                    | 01/25/2002                  | Sev=Info/4            | IPSEC/0x43700014 |
| 108<br>IPSec c | 17:09:17.375<br>driver already              | 01/25/2002<br>started       | Sev=Info/4            | IPSEC/0x43700009 |
| 109<br>Deletec | 17:09:17.375<br>d all keys                  | 01/25/2002                  | Sev=Info/4            | IPSEC/0x43700014 |
| 110<br>IPSec c | 17:09:17.375<br>driver already              | 01/25/2002<br>started       | Sev=Info/4            | IPSEC/0x43700009 |
| 111<br>Deleted | 17:09:17.376<br>d all keys<br><b>中器上的調試</b> | 01/25/2002                  | Sev=Info/4            | IPSEC/0x43700014 |

選擇Configuration > System > Events > Classes,以在發生事件連線失敗時開啟以下調試。

- AUTH 記錄嚴重性1-13
- IKE 日誌嚴重性1-6
- IPSEC 日誌的嚴重性1-6

| Interfaces                       | Configuration   System   Events   Classes                                      |                        |
|----------------------------------|--------------------------------------------------------------------------------|------------------------|
|                                  |                                                                                |                        |
| - D-Servers                      |                                                                                |                        |
| Address Management               | This section lets you configure special handling of specific event cla         | ISSES                  |
| - III <u>Tunneling Protocols</u> | THE SECTOR FOR YOU COME BUILD SPECIFIC OF OPPORTS OF OPPORTS OF OPPORTS        |                        |
| - CHP Routing                    | 2004 March 111 and the second data and the second states and the second states |                        |
| Management Protocols             | Click the Add button to add an event class, or select an event clas            | s and click <b>Mod</b> |
|                                  |                                                                                |                        |
| General                          | Click here to configure general event parameters.                              |                        |
| FTP Backup                       |                                                                                |                        |
| Classes                          | Configured                                                                     |                        |
| Trap Destinations                | Comgurea                                                                       |                        |
| <u>Syslog Servers</u>            | Event Classes                                                                  | Actions                |
| <u>SMTP Servers</u>              | AUTH                                                                           |                        |
| Email Recipients                 | IKE                                                                            |                        |
| - (1) General                    | IPSEC                                                                          |                        |
| - (I) Client Update              |                                                                                | Add                    |
| Load Balancing                   |                                                                                | Madifi                 |
| -teHUser Management              |                                                                                | Moully                 |
| LEH <u>Policy Management</u>     |                                                                                | Delete                 |
| HAdministration                  |                                                                                | 001010                 |
| H Monkoring                      |                                                                                |                        |

您可以通過選擇Monitoring > Event Log來檢視日誌。

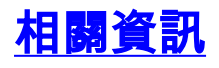

- <u>Cisco VPN 3000系列集中器支援頁面</u> <u>Cisco VPN 3000系列使用者端支援頁面</u>
- <u>IPSec支援頁面</u> <u>技術支援 Cisco Systems</u>